# Intro to Linux

#### Remote Networking Tools Lab

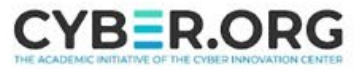

# **Remote Networking Tools Materials**

- Materials needed
  - Ubuntu Linux Machine
  - Kali Linux Machine
- Software Tools used
  - nano editor
  - Secure Shell (SSH)
  - Secure Copy Protocol (scp)
  - SSH File Transfer Protocol (SFTP)

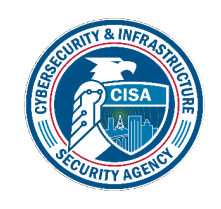

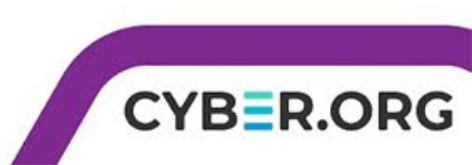

#### **Objectives Covered**

- Linux+ Objectives (XKO-005)
  - Objective 1.5 Given a scenario, use the appropriate networking tools or configuration files
    - Remote Networking tools
      - Secure Shell (SSH)
      - Secure Copy Protocol (SCP)
      - SSH File Transfer Protocol (SFTP)

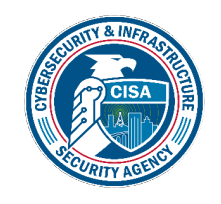

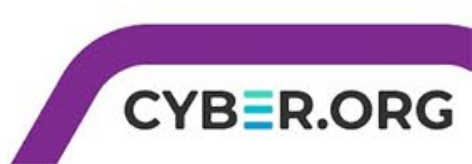

# Secure Shell (SSH) Protocol

- SSH allows the creation of a secure/ encrypted connection between machines to allow the exchange of information.
- Secure Copy Protocol (SCP) and SSH File Transfer Protocol (SFTP) are both based on the SSH protocol, allowing secure and encrypted transfer of files.

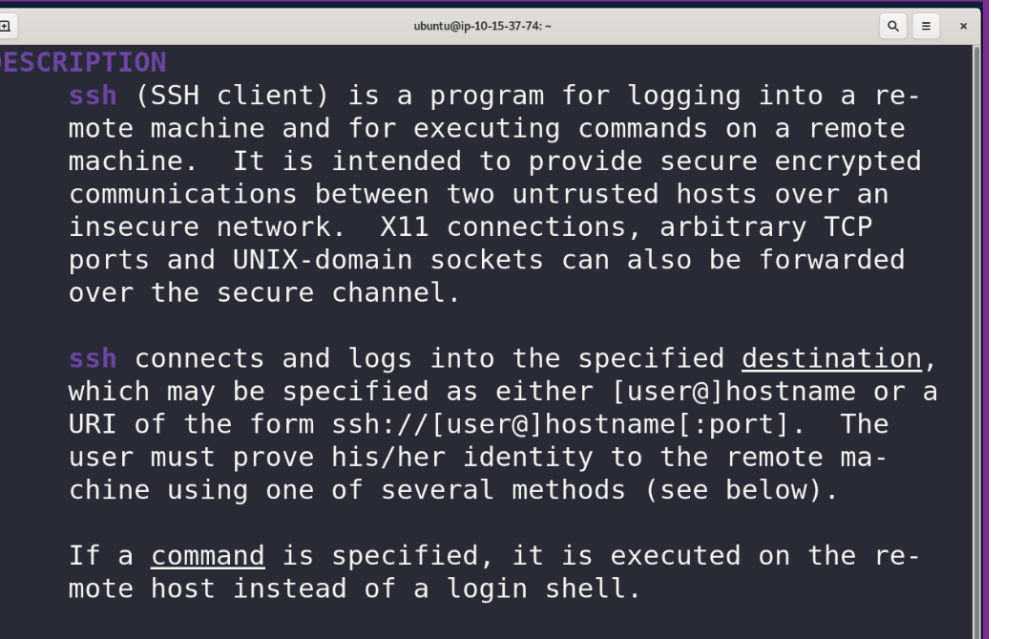

The options are as follows: Manual page ssh(1) line 17 (press h for help or q to quit)

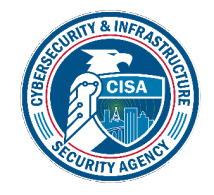

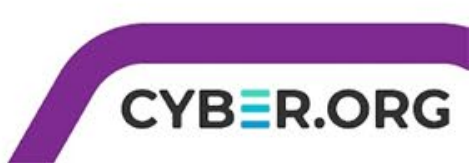

## Remote Networking Tools Overview

- 1. Edit the sshd.config file to allow access
- 2. Connect the Kali and Ubuntu machines via ssh
- 3. Create a file in each machine through ssh
- 4. Use Secure Copy Protocol (SCP) to move a file
- 5. Use SSH File Transfer Protocol (SFTP) to move a file

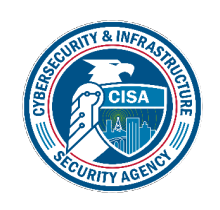

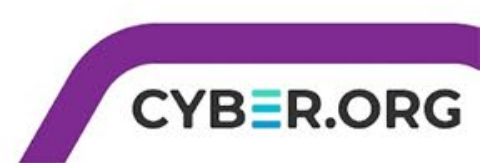

### Setup Environments

- Log into your range account.
- Once logged in, right click on your browser's tab for the range and click duplicate to have two tabs or windows open.
- Open the Ubuntu Linux Environment in one tab.
  - You should be on your Ubuntu Linux Desktop.
- Open the Kali Linux Environment in the other tab.
  - You should be on your Kali Linux Desktop.

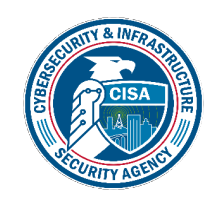

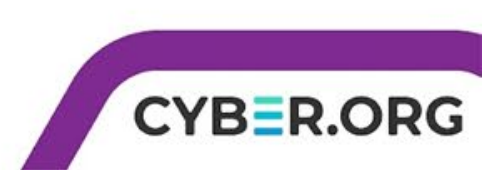

# Opening the sshd.config for Ubuntu

- Move to your Ubuntu machine
- Open a terminal by clicking the white and black icon on the dashboard on the left.
- Open the sshd.config file with the nano editor
- sudo nano /etc/ssh/sshd\_config

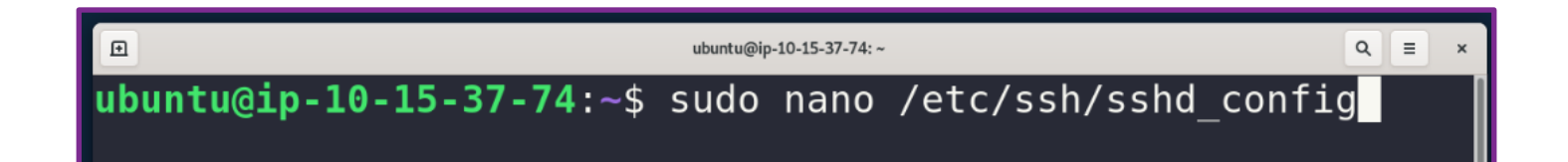

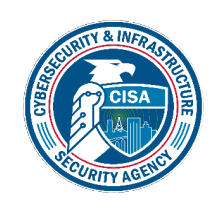

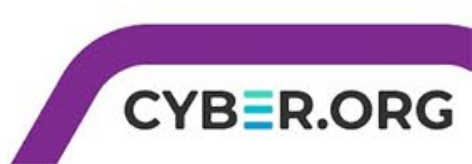

# Editing the sshd.config for Ubuntu

- Scroll down to the line that has "PasswordAuthentication no" and change "no" to "yes"
- Hit CTRL+X, Y, [Enter] to save the file changes

| Ð                                                                      | ubuntu@ip-10-15-37-74: ~                                                     | Q = ×                         |                                                            | ۱۵ ubuntu@ip-10-15-37-74: ~                                                                                                    |
|------------------------------------------------------------------------|------------------------------------------------------------------------------|-------------------------------|------------------------------------------------------------|----------------------------------------------------------------------------------------------------|
| GNU nano 4.8                                                           | <pre>/etc/ssh/sshd_config</pre>                                              |                               | GNU nano 4.8                                               | GNU nano 4.8 /etc/ssh/sshd_config                                                                                                  |
| # To disable tur<br>PasswordAuthenti<br><mark>#</mark> PermitEmptyPass | nneled clear text passwords, chang<br>ication no ◀<br>swords no              | ge to no he <mark>&gt;</mark> | <br># To disable tu<br>PasswordAuthent<br>#PermitEmptyPas  | # To disable tunneled clear text passwords,<br>PasswordAuthentication yes<br>#PermitEmptyPasswords no                              |
| # Change to yes<br># some PAM modul<br>ChallengeRespons                | to enable challenge-response pass<br>les and threads)<br>seAuthentication no | swords (bew <mark>&gt;</mark> | # Change to yes<br># some PAM modu<br>ChallengeRespon      | <pre># Change to yes to enable challenge-response<br/># some PAM modules and threads)<br/>ChallengeResponseAuthentication no</pre> |
| <pre># Kerberos optic #KerberosAuthen1 #KerberosOrLoca</pre>           | ons<br>tication no<br>lPasswd ves                                            |                               | <pre># Kerberos opti #KerberosAuthen #KerberosOrloca</pre> | <pre># Kerberos options #KerberosAuthentication no #KerberosOrlocalPasswd_wes</pre>                                                |

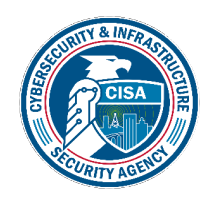

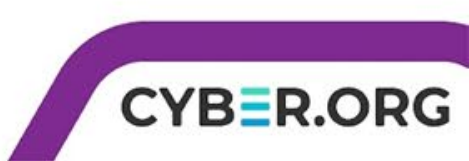

#### Restart the ssh Service for Ubuntu

 Restart the ssh service to update its settings based on the changes made

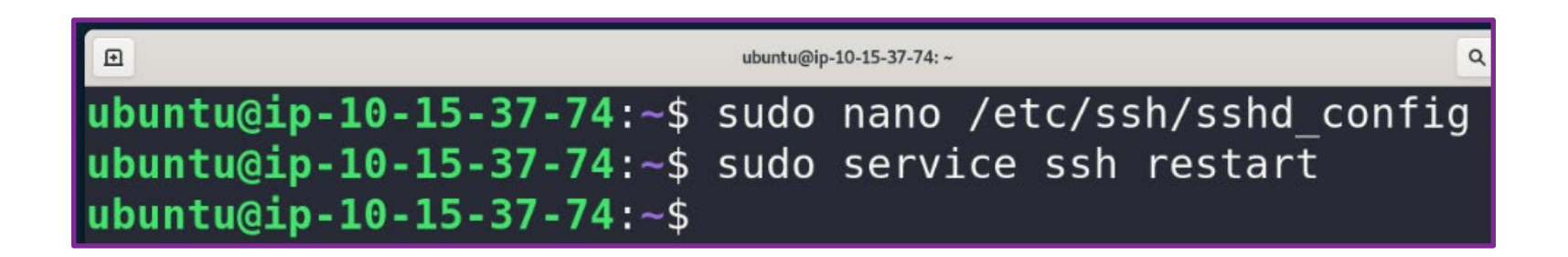

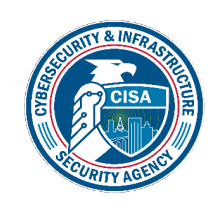

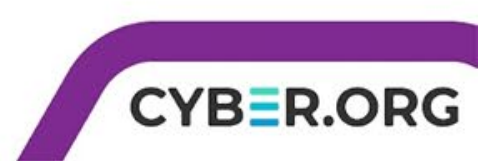

# Editing the sshd.config for Kali

- Switch to the Kali machine. You will need to perform the same steps in Kali. Open a terminal by clicking the white and black icon in the top left.
- sudo nano /etc/ssh/sshd\_config
- Scroll down to the line that has "PasswordAuthentication no" and change "no" to "yes"
- Hit CTRL+X, Y, [Enter] to save the file changes
- Restart the ssh service
- sudo service ssh restart

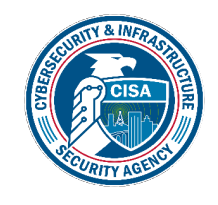

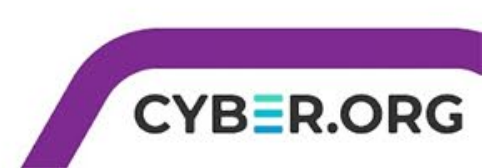

#### ssh from Kali to Ubuntu

- To start a ssh tunnel between machines use ssh ubuntu@<ubuntu\_IP\_address> -p 22
- Type yes since this is the first time these machines are connected, then enter the ubuntu password which is "password"
- Type **pwd** and **ls** to see where you are and what files are available
- At this point you have full terminal access to the ubuntu machine

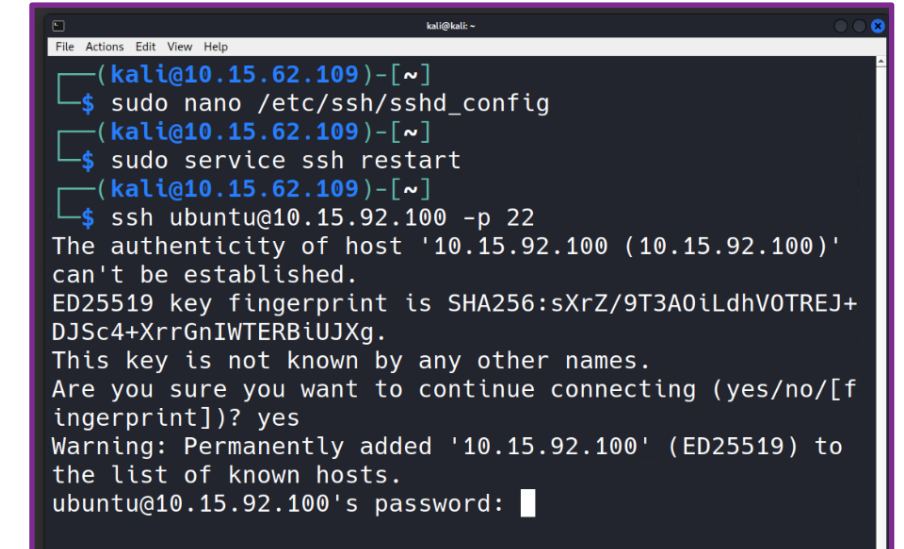

|                        |            | ubuntu@ip-10-15-92-100: | -                 |  |  |
|------------------------|------------|-------------------------|-------------------|--|--|
| File Actions Edit View | Help       |                         |                   |  |  |
| ubuntu@ip-             | 10-15-92-1 | . <b>00:∼</b> \$ pwd    |                   |  |  |
| /home/ubuntu           |            |                         |                   |  |  |
| ubuntu@ip-             | 10-15-92-1 | . <b>00:∼</b> \$ ls     |                   |  |  |
| Desktop                | Music      | Templates               | snap              |  |  |
| Documents              | Pictures   | Videos                  | thinclient_drives |  |  |
| Downloads              | Public     | pwndbg                  |                   |  |  |
| ubuntu@ip-             | 10-15-92-1 | .00:~\$                 |                   |  |  |

CYBER.

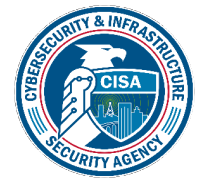

# Create a Text File in Ubuntu from Kali

- While in the ssh connection, create a text file
- touch ubuntu\_home.txt
- nano ubuntu\_home.txt
- Type "This file was created in the Ubuntu from Kali."
- Hit Ctrl+X, Y, and [Enter] to save the changes
- Use 1s to view the files
- cat ubuntu home.txt to print the contents of the file to verify it.
- Type **exit** to close the ssh connection.

| <pre>ubuntu@ip-10-15-92-100:~\$ touch ubuntu_home.txt ubuntu@ip-10-15-92-100:~\$ nano ubuntu_home.txt ubuntu@ip-10-15-92-100:~\$ ls</pre> |  |  |  |  |
|----------------------------------------------------------------------------------------------------|--|--|--|--|
| Desktop Music Templates snap                                                                                                    |  |  |  |  |
| Documents Pictures Videos thinclient_drives                                                                                               |  |  |  |  |
| Downloads Public pwndbg ubuntu_home.txt                                                                                                   |  |  |  |  |
| <pre>ubuntu@ip-10-15-92-100:~\$ cat ubuntu_home.txt</pre>                                                                                 |  |  |  |  |
| This file was created in the ubuntu machine from Kali.                                                                                    |  |  |  |  |
| ubuntu@ip-10-15-92-100:~\$                                                                                                    |  |  |  |  |

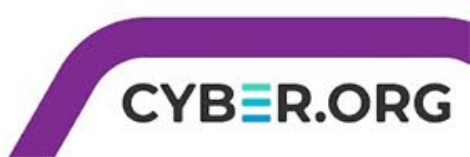

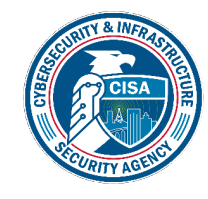

# ssh from Ubuntu to Kali

- Switch to the Ubuntu machine
- Start a ssh tunnel between machines
- ssh kali@<kali\_IP\_address> -p 22
- Type yes again since this is a new connection from this direction, then enter the kali password which is "password"
- Type **pwd** and **ls** to see where you are and what files are available
- At this point you have full terminal access to the kali machine

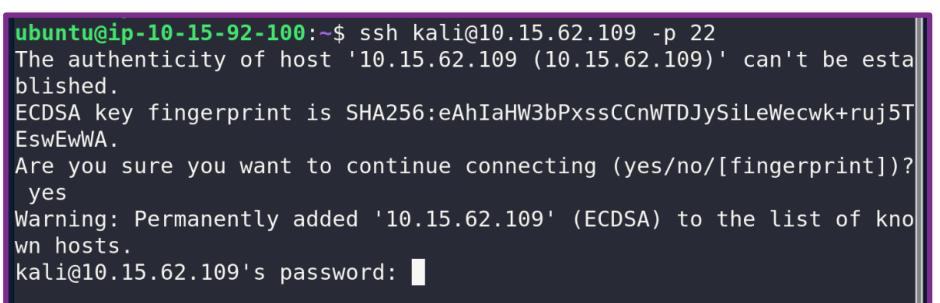

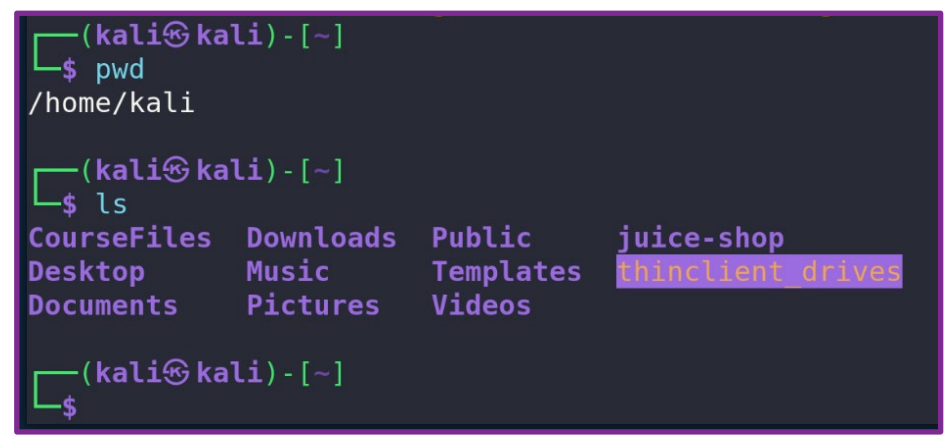

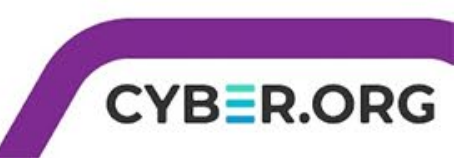

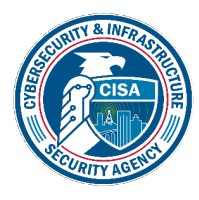

# Create a Text File in Kali from Ubuntu

- Just as you did before create a text file
- touch kali\_home.txt
- nano kali\_home.txt
- Type "This file was created in the Kali from Ubuntu."
- Hit Ctrl+X, Y, and [Enter] to save the changes
- Use 1s to view the files
- cat kali\_home.txt to print the contents of the file to verify it.
- Type **exit** to close the ssh connection.

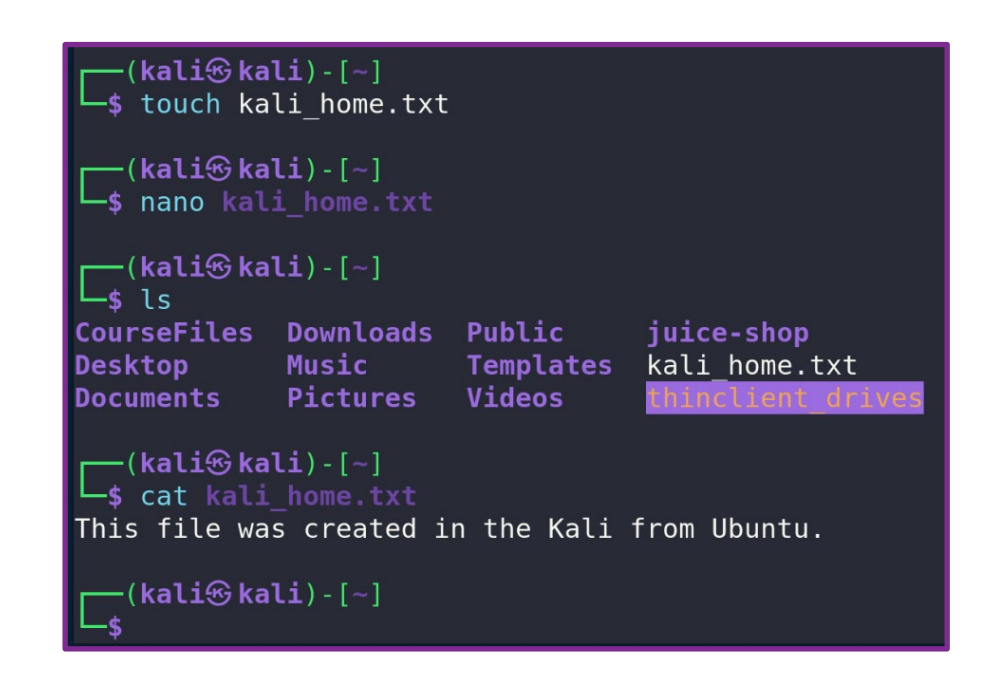

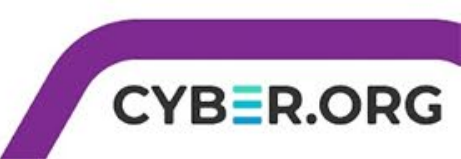

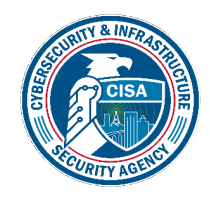

### View and Transfer with SCP

- With the ssh connection terminated, view the files by using Is to see that the ubuntu\_home.txt file has been added.
- Transfer the file using SCP
- scp ubuntu\_home.txt kali@<kali\_IP\_address>:/home/kali/
- Enter the password at the prompt and you should see the status of the transfer immediately

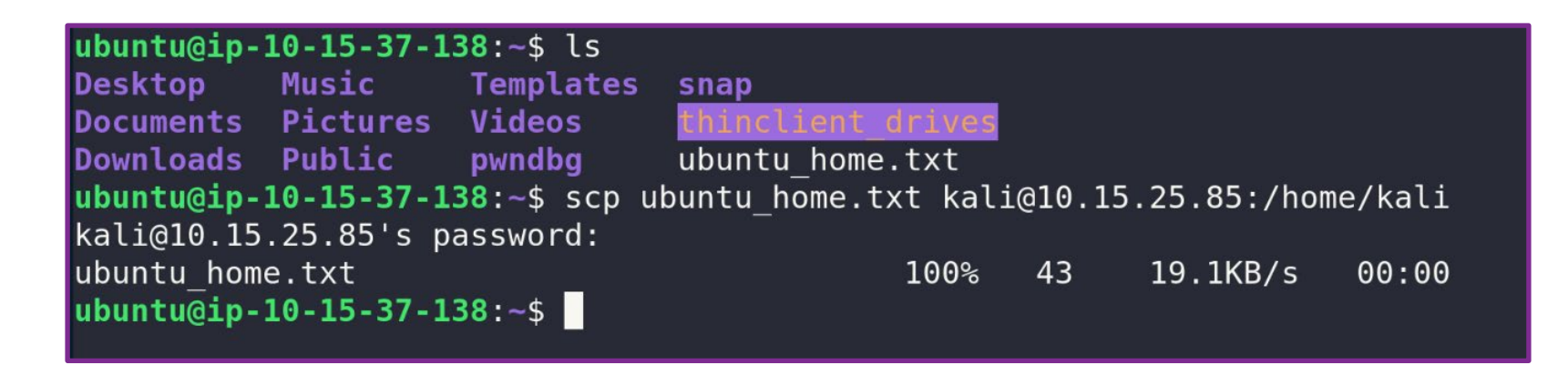

CYB=R

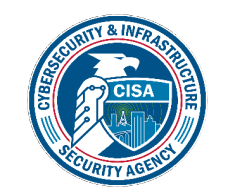

### View and Transfer with SFTP

- Switch over to the Kali machine.
- With the ssh connection terminated, view the files by using 1s to see that the kali\_home.txt file has been added, as well as the ubuntu\_home.txt file that you just transferred via SCP.
- Transfer the kali file using SFTP
- sftp ubuntu@<ubuntu\_IP\_address>
- Enter the password at the prompt and you should see the sftp> prompt.

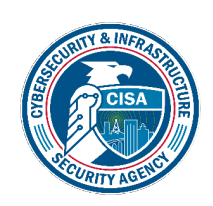

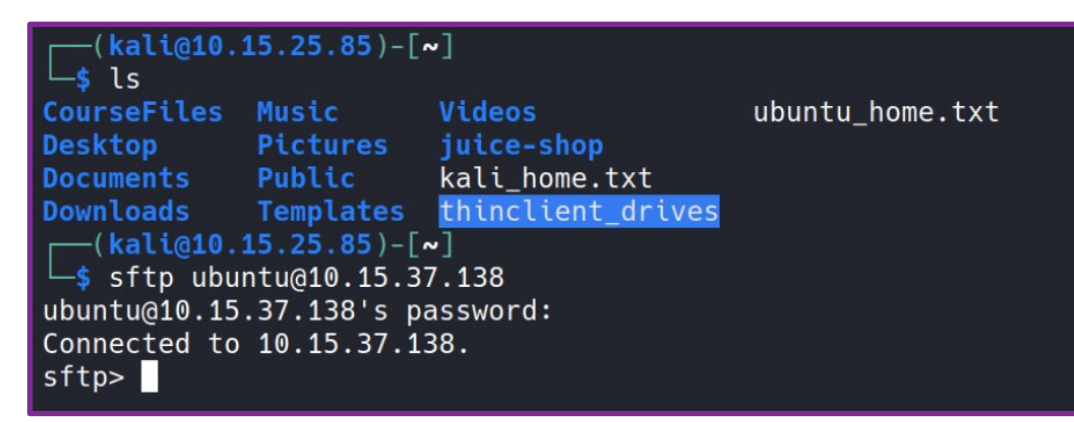

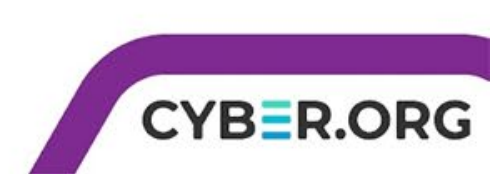

#### SFTP vs SCP

- You probably noticed SFTP does not look or function the same as SCP
- SCP can be used for fast and secure transfers, but is limited to just those transfers
- On the other hand, SFTP allows navigation of directories and transferring of files both to and from machines.
- You can type help to get an extensive list of commands

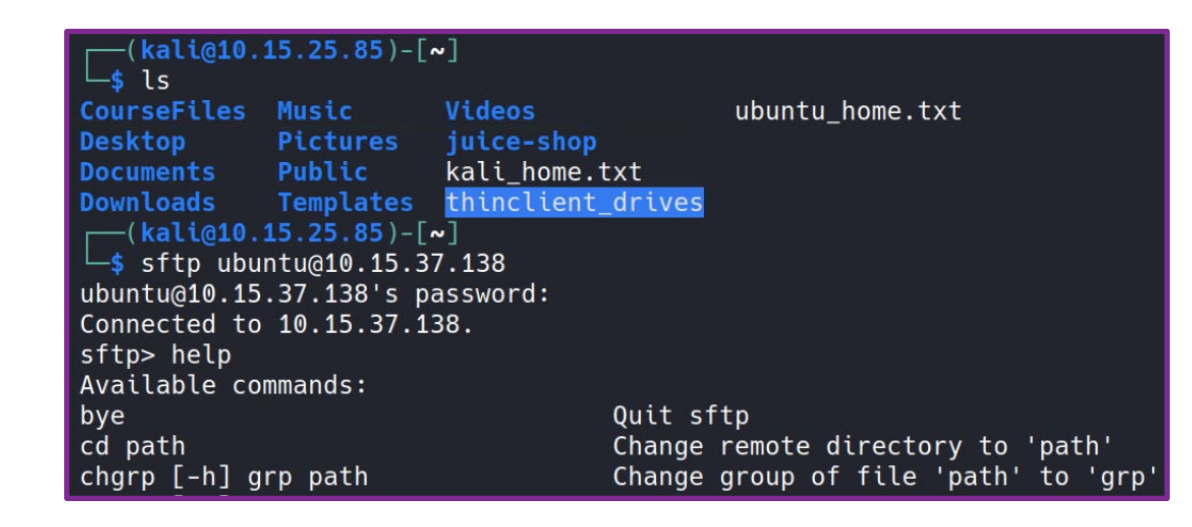

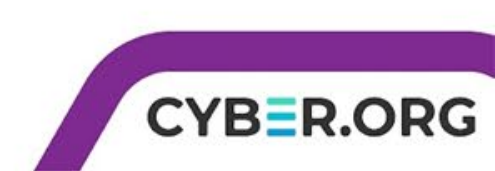

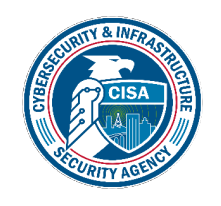

# Transferring via SFTP

- Use the following to transfer the Kali file to the Ubuntu
- put kali\_home.txt /home/ubuntu
- You should see a status listed almost immediately
- While connected you can use 1s and pwd to check out the ubuntu's directory. Type exit when you are finished.

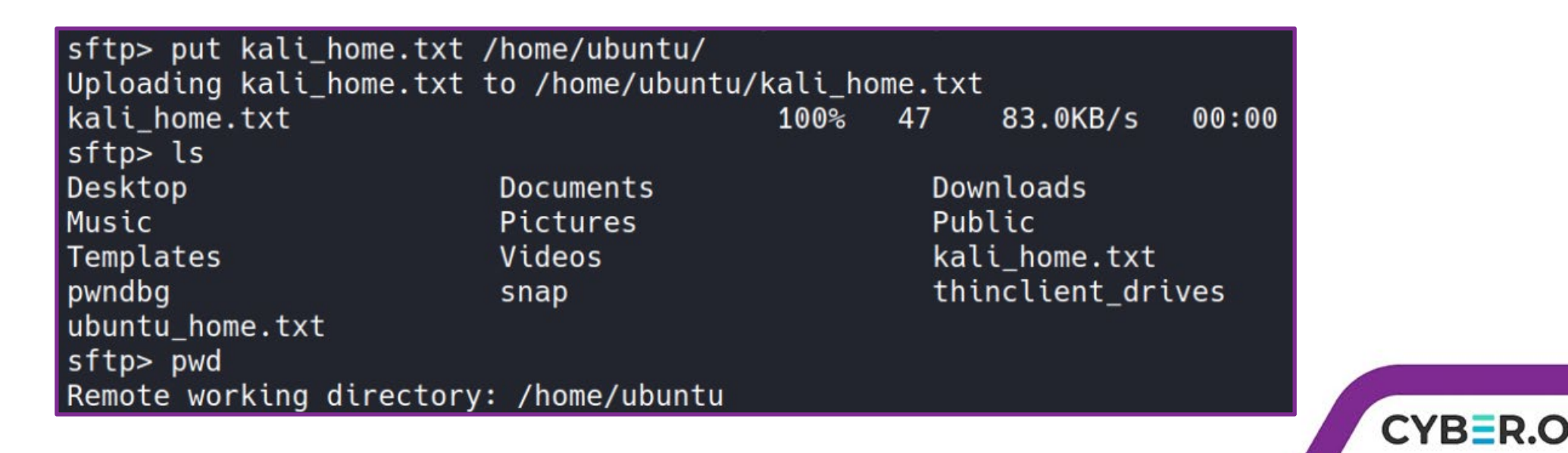

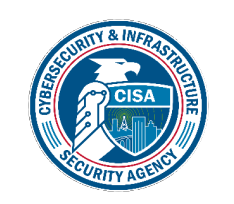

#### Check the file in Ubuntu

- Return to the Ubuntu and use 1s to view the files. You should see both the kali and ubuntu files.
- Use cat kali home.txt to view the file.

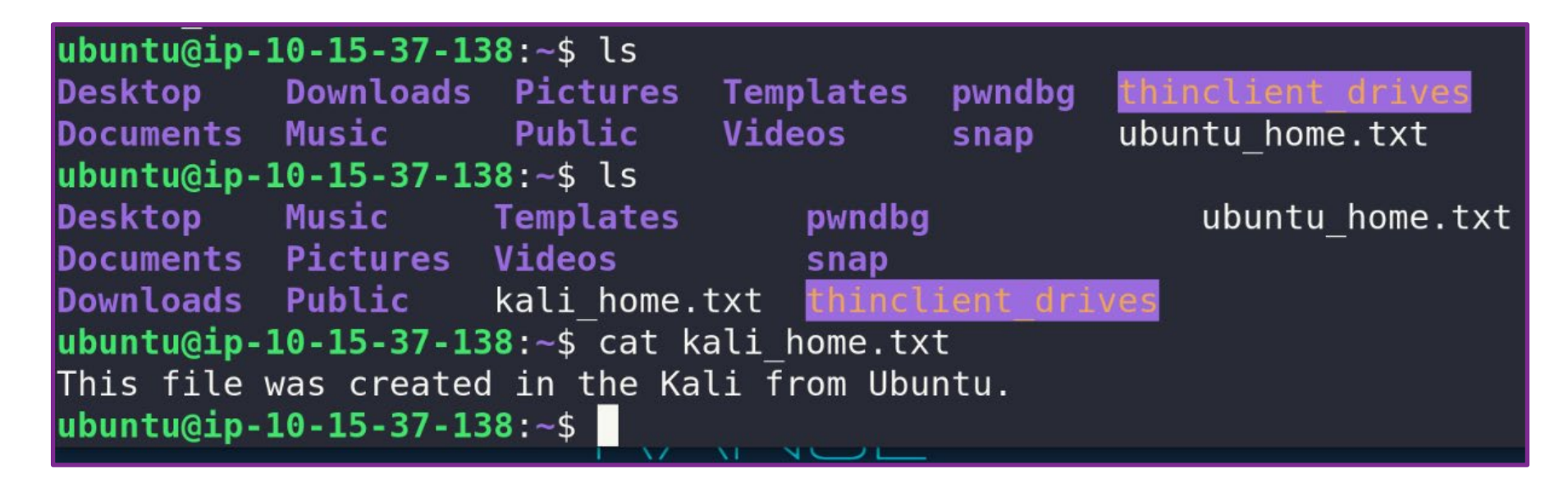

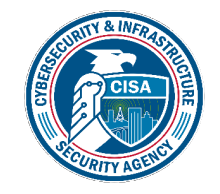

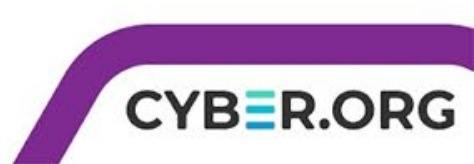

#### Wrap-up

- ssh offers a secure, encrypted connection to a remote machine
- SCP and SFTP both offer secure ways to transfer files and are based on the ssh protocol allowing encryption
- SCP is fast and easy to transfer
- SFTP offers more options in navigation and file/ directory navigation

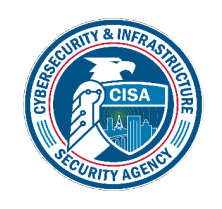

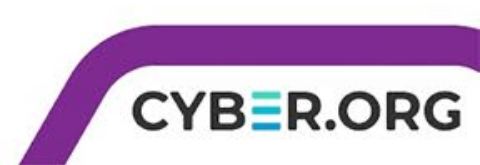